# Vejledning til aflevering som en gruppe i Digital Eksamen

Dette er en vejledning i, hvordan I som studerende danner en gruppe i Digital Eksamen. Vejledningen indeholder følgende:

- Dannelse af gruppe <u>før</u> eksamensstart
- Dannelse af gruppe <u>efter</u> eksamensstart
- Deadline for gruppedannelse
- Accept af gruppeinvitation
- Aflevering af én besvarelse

## Dannelse af gruppe før eksamensstart

Hvis det er muligt at danne gruppe, før eksamen begynder, vil det fremgå af prøvens forside, at gruppedannelse er mulig:

| Navn                          | Frister og datoer                                                     |                                    | Status                                       | Feedback |
|-------------------------------|-----------------------------------------------------------------------|------------------------------------|----------------------------------------------|----------|
| F Studiestartsprøve Idéhistor | e Start:<br>Slut:<br>Deadline for gruppedannelse:<br>26.11.2021 14:00 | I morgen 14:00<br>26.11.2021 14:00 | 1 Du er tilmeldt.<br>Grappedannelse er mulig |          |

## Klik på prøvenavnet skrevet med blåt, så du kommer til skærmbilledet 'Eksamensinformation':

| lavn                                                              | Studiestartsprøve Idéhistorie                                                                                                    |                                       |
|-------------------------------------------------------------------|----------------------------------------------------------------------------------------------------|---------------------------------------|
| Periode                                                           | Vintereksamen 2017-18 - Ordinær                                                                                                    |                                       |
| Bedømmelse                                                        | bestået/ikke bestået                                                                                                    |                                       |
| Censurform                                                        | ingen censur                                                                                                    |                                       |
| røveform                                                          | Undervisningsdeltagelse                                                                                                    |                                       |
| Afholdelsestart                                                   | I morgen 14:00                                                                                                    |                                       |
| Afholdelseslut                                                    | 26.11.2021 14:00                                                                                                    |                                       |
| ksamenssprog                                                      | Dansk                                                                                                    |                                       |
| ECTS                                                              | 0,00                                                                                                    |                                       |
|                                                                   |                                                                                                    |                                       |
| fleveringsforhold: Angiv                                          | eventuelt gruppetilhørsforhold                                                                                                    |                                       |
| ivis du  er  en  del  af  en  grupp<br>an alle medlemmer af grupp | e, kan du invitere medlemmerne her. Medlemmerne skal bekræfte tilhørsforholdet. Hvis de<br>ben aflevere besvarelsen og andet materiale på gruppens vegne. | er er tale om en skriftlig aflevering |
| Gruppestatus                                                      | ○ Jeg aflægger prøven alene                                                                                                    |                                       |
|                                                                   | Jeg aflægger prøven som del af en gruppe                                                                                                    |                                       |
| lavn                                                              | Fri-42046-1                                                                                                    | Gem                                   |
|                                                                   |                                                                                                    |                                       |
| Sruppemedlemmer                                                   |                                                                                                    |                                       |
| Gruppemedlemmer                                                   |                                                                                                    | Status                                |
| Gruppemedlemmer<br>Medlem<br>Navn på studerende                   |                                                                                                    | Status<br>Delfager                    |

Her skal den studerende, der danner gruppen, gøre følgende:

- 1. Vælg gruppestatus: 'Jeg aflægger prøven som del af en gruppe'
- 2. Klik i søgefeltet og skriv navnet på et gruppemedlem. Klik på navnet, når det er fremsøgt
- 3. Tilføj personen til gruppen ved at klikke på det store plus-ikon. Personen er nu inviteret til gruppen

## Dannelse af gruppe <u>efter</u> eksamensstart

Hvis det ikke er muligt at danne gruppe før eksamensstart, eller I ikke har benyttet jer af muligheden før eksamensstart, skal I danne en eksamensgruppe således. Tryk på prøven i prøveoversigten og naviger til punkt 2 'Afleveringsforhold':

| Afleveringsforhold: Angiv                                   | eventuelt gruppetilhørsforhold                                                                                                    |                |
|-------------------------------------------------------------|----------------------------------------------------------------------------------------------------|----------------|
| Hvis du er en del af en grupp<br>medlemmer af gruppen aflev | ee, kan du invitere medlemmerne her. Medlemmerne skal bekræfte tilhørsforholdet. Hvis der er tale om en skriftlig aflev<br>ere besvarelsen og andet materiale på gruppens vegne. | ering kan alle |
| Gruppestatus                                                | ○ Jeg aflægger prøven alene                                                                                                    |                |
|                                                             | Jeg aflægger prøven som del af en gruppe                                                                                                    |                |
| Navn                                                        | Fri-56088-1 Gem                                                                                                    |                |
| Gruppemedlemmer                                             |                                                                                                    |                |
| Medlem                                                      |                                                                                                    | Status         |
| Navn på studerende                                          |                                                                                                    | Deltager       |
| Søg                                                         |                                                                                                    | +              |

Her skal den studerende, der danner gruppen, gøre følgende:

- 1. Vælg gruppestatus: 'Jeg aflægger prøven som del af en gruppe'
- 2. Klik i søgefeltet og skriv navnet på et gruppemedlem. Klik på navnet, når det er fremsøgt
- 3. Tilføj personen til gruppen ved at klikke på det store plus-ikon. Personen er nu inviteret til gruppen

## Deadline for gruppedannelse

Det er vigtigt at være opmærksom på den oplyste deadline for gruppedannelse. Alle grupper skal være både dannede og accepterede inden deadline. Deadline vil være synlig, når du logger ind i Digital Eksamen:

| Navn                          | Frister og datoer                                                   |                                    | Status                                               | Feedback |
|-------------------------------|---------------------------------------------------------------------|------------------------------------|------------------------------------------------------|----------|
| Studiestartsprøve Idéhistorie | Start:<br>Slut:<br>Deadline for gruppedannelse:<br>26.11.2021 14:00 | I morgen 14:00<br>26.11.2021 14:00 | 1 Du er tilmeldt.<br>Gruppedannelse er mulig 2 3 4 5 |          |

# Accept af gruppeinvitation

Når der oprettes en gruppe i Digital Eksamen, skal alle inviterede gruppemedlemmer acceptere invitationen. Det er vigtigt, at alle gruppens medlemmer accepterer invitationen, før der indsendes en besvarelse, så alle gruppemedlemmer også får tilsendt en kvittering pr. mail.

Hvis der er sendt en gruppeinvitation til dig, vil det fremgå af Digital Eksamen, at du har en ubesvaret gruppeinvitation:

| N | avn                           | Frister og datoer |                                    | Status                                                    | Feedback |
|---|-------------------------------|-------------------|------------------------------------|-----------------------------------------------------------|----------|
|   | Studiestartsprøve Idéhistorie | Start:<br>Slut:   | I morgen 14:00<br>26.11.2021 14:00 | 1 Du er tilmeldt.<br>Du har en ubesvaret gruppei) 2 3 4 5 |          |

## Klik på prøvens navn, så du kommer frem til følgende skærmbillede:

| Sruppeinvitation              |                       |                |  |  |
|-------------------------------|-----------------------|----------------|--|--|
| Prøve                         | Afsender              | Status         |  |  |
| Studiestartsprøve Idéhistorie | Navn på medstuderende | Acceptér Atslå |  |  |
|                               |                       |                |  |  |

Her klikker du blot "Acceptér".

# Aflevering af én besvarelse

Når I indsender en besvarelse som en gruppe i Digital Eksamen, er det kun én af gruppens medlemmer, der skal uploade og aflevere et produkt og eventuelle bilag. Gruppens resterende medlemmer skal blot sikre sig, at gruppeinvitationen er accepteret, så de formelt er en del af gruppen.